# How do I add an event registration to an existing entrant?

20/05/2025 3:40 pm AEST

## Overview

As an administrator of GameDay, you can manually process an event registration for an existing entrant through your back end database, using our integrated online payment gateway.

## Step-by-Step

#### Step 1: Open your events list

In the left-hand menu, open the Events menu and click MANAGE EVENTS

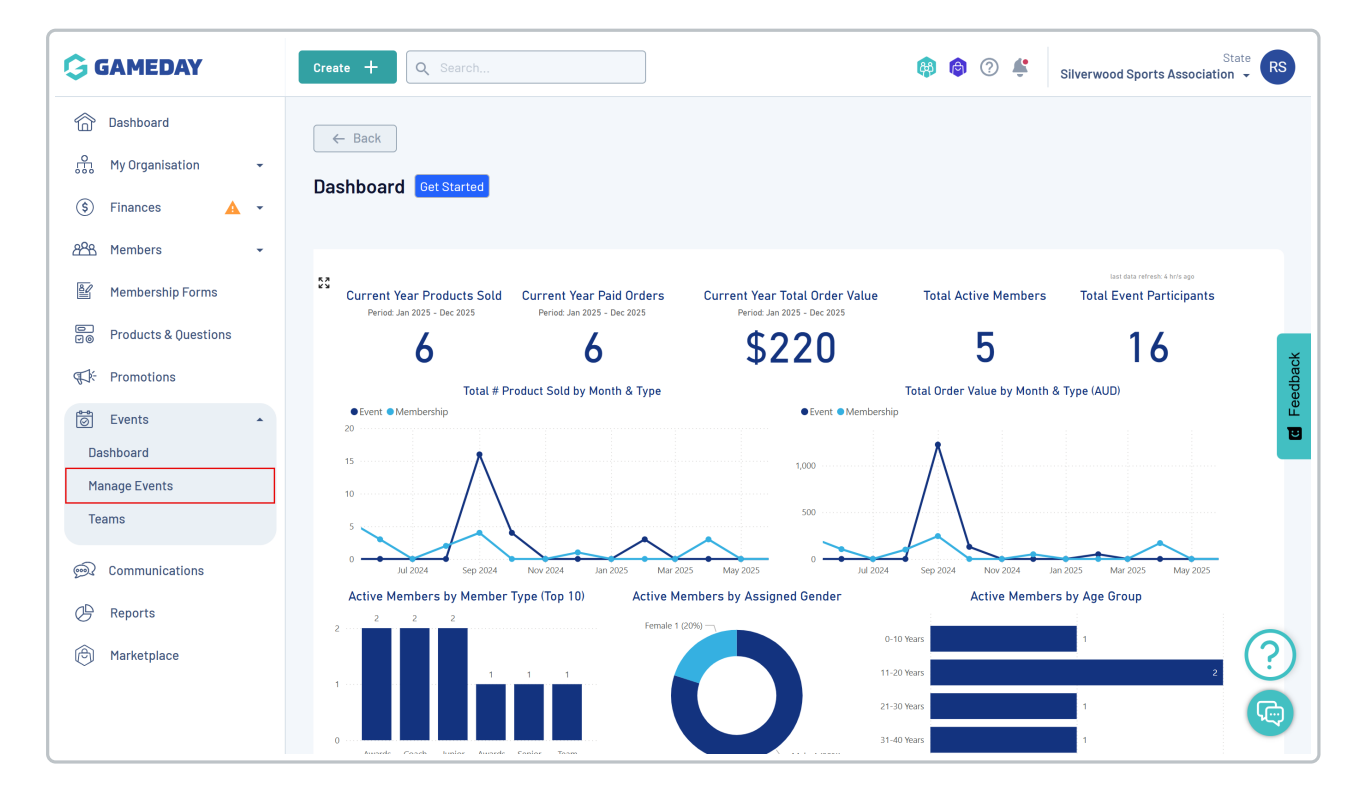

#### Step 2. View the relevant event

Select the three-dots menu next to the relevant event, then select VIEW

| ents <sup>©</sup>             |                                                   |                      |                                             |                                                    |                   |     |
|-------------------------------|---------------------------------------------------|----------------------|---------------------------------------------|----------------------------------------------------|-------------------|-----|
| Events Event Templates        | Event Participant ID Man                          | igement Event D      | Display Template ECAL Widgets               |                                                    |                   |     |
| Create Event Create Event     | from Template                                     |                      | All Event Types V All Categories V          | Active ~ Q Searc                                   | ch                | \$  |
| Event Name 🗘                  | Event Type Event Info                             | Event Category       | Event Date(s) 🗘                             | Venue                                              | #<br>Produc       |     |
| Athletics Carnival            | Event Entry - All Day Event                       | Sport                | 2 December 2034 (AEDT) - 2 December 203     | 34 (AEDT) GameD                                    | ay HQ 5           | ••• |
| Awards Night 2024             | Ticketing                                         | Charity & Fundraiser | 28 Dec 2024 06:00 pm (AEDT) - 28 Dec 202    | Edit<br>View                                       |                   | 1   |
| GameDay Basketball Tournament | - Team Event<br>Event Entry<br>- All Day Event    | Sport                | 31 October 2025 (AEDT) - 31 October 2025 (  | AEI Open Event URL                                 |                   |     |
| GameDay B&F                   | Ticketing                                         | Programs & Clinics   | 1 Apr 2030 12:00 am (AEDT) - 1 Apr 2030 11: | 00 ; Generate Event QR Code                        | е                 |     |
| GameDay Swim Meet (Sub-Events | - All Day Event<br>;) Event Entry - Uses Sub Even | Sport<br>ts          | 21 April 2024 (AEST) - 21 April 2024 (AEST) | Open Registration Form<br>Copy Registration Form   | URL               |     |
|                               |                                                   |                      |                                             | Generate Registration (<br>Export Participant Data | )R Code<br>to CSV | Ç   |
| Show 5 🗸                      |                                                   |                      |                                             |                                                    |                   |     |

#### Step 3: View the event's entrants

#### Select the **PARTICIPANTS BY PRODUCT** tab to open a list of the event's entrants

| thletics Car<br>Active | rnival       |                 |                                |                     |
|------------------------|--------------|-----------------|--------------------------------|---------------------|
| Overview               | Participants | s by Product    | Participants by Add-on Product | Attendance Tracking |
|                        |              | Event Detai     | ils                            |                     |
|                        |              | Event Name      | Athletics Carnival             |                     |
|                        |              | Event Type      | Event Entry                    |                     |
|                        | 7            | Use Sub-Events? | ? No                           |                     |
|                        |              | Event Timezone  | Australia/Melbourne            |                     |
|                        |              | Start Date/Time | December 2nd 2034, 12:0        | 0 am (AEDT)         |
|                        |              | End Date/Time   | December 2nd 2034, 11:59       | 9 pm (AEDT)         |
|                        |              | Event Category  | Sport                          |                     |
|                        |              | Gender          | Any                            |                     |
|                        |              | Age             | Yes                            |                     |
|                        |              | Member Types    | Event Participant              |                     |
|                        |              |                 |                                |                     |

#### Step 4: View the entrant

Find the entrant to which you wish to add a registration, open the three-dots menu and click VIEW

| ¢<br>Atl | Back                       | val             |                       |                  |                     |                       |             |                  |        |                               |                     |               |
|----------|----------------------------|-----------------|-----------------------|------------------|---------------------|-----------------------|-------------|------------------|--------|-------------------------------|---------------------|---------------|
|          | Overview                   | Participants by | y Product             | Partic           | pants by Add-on Pro | duct Attendand        | ce Tracking |                  |        |                               |                     |               |
|          | Email Member               |                 |                       |                  |                     | Select Product 🗸      | All Ge      | nders at Birth 🗸 | Paid 🗸 | Q Search                      | •                   | <u>+</u><br>₹ |
|          | Event<br>Participant<br>ID | Name 🗘          | Gender<br>at<br>Birth | Date of<br>Birth | Email 🗘             | Event Product         | Quantity    | Orderer Email 💲  |        | Status                        | Order १<br>Number १ | Feedba        |
|          | SL61WD                     | Adam Bates      | Male                  | 01/06/2006       | adam@email.com      | Junior Carnival Entry | 1           |                  |        | 7 February 2025 (AEDT)        | 2063161             | 💾             |
|          |                            | April Jones     | Female                | 09/04/2008       | april@email.com     | Senior Carnival Entry | 1           |                  |        | View<br>11 Ap<br>Manage Order |                     |               |
|          |                            | Billy Corman    | Male                  | 01/05/2001       | billy@email.com     | Senior Carnival Entry | 1           |                  |        | 17 February 2025 (AEDT)       | 2066951             |               |
|          |                            | Jim Phillips    | Male                  | 29/07/2008       | jim@email.com       | Senior Carnival Entry | 1           |                  |        | 11 April 2024 (AEST)          | 1937409             | •••           |

#### Step 5: Open the Products tab

On the entrant's profile, select the **PRODUCTS** tab, then select the **EVENTS** sub-tab to open their current list of event products across all your events. To add a new event product and process a payment, click **ADD EVENT REGISTRATION** 

|                     | ← Back<br>Adam Bate<br>Profile Status: A | S 1 June 2006<br>stive           |                      |                                          |                        |
|---------------------|------------------------------------------|----------------------------------|----------------------|------------------------------------------|------------------------|
| Profile D           | etails Activit                           | y Orders/Transactions            | Products             | Documents & Notes Accr                   | reditations            |
| Memb                | erships Even                             | ts Add-on Products               |                      |                                          |                        |
| Add Eve             | nt Registration                          |                                  |                      |                                          | Plea                   |
| Event Na            | ne                                       | Organisation Name                | Event Participant ID | Product Name                             | Price                  |
| GameDay             | B&F                                      | Silverwood Sports<br>Association |                      | Awards Night 2024 - Standard Seatir      | ng \$ 50.00 AUD        |
| Awards N            | ight 2024                                | Silverwood Sports<br>Association |                      | Awards Night 2024 - Premium Seatir       | \$ 100.00<br>ng<br>AUD |
| Athletics           | Carnival                                 | Silverwood Sports<br>Association | SL61WD               | Junior Carnival Entry                    | \$ 0.00 AUD            |
| GameDay<br>Tourname | Basketball<br>ent                        | Silverwood Sports<br>Association | BIB1                 | GameDay Basketball Tournament - P<br>Fee | layer<br>\$ 10.00 AUD  |

Select an Event and a Product, then choose the Process Payment Now option and click NEXT

| elect an Event *    | Event Name 0                            | Organisation    |                                  |   |  |              |  |
|---------------------|-----------------------------------------|-----------------|----------------------------------|---|--|--------------|--|
|                     | GameDay B&F S                           | Silverwood Sp   | orts Association                 |   |  |              |  |
|                     | Reselect Event                          |                 |                                  |   |  |              |  |
| elect Products *    | Product Name                            | Price           | Organisation                     |   |  |              |  |
|                     | Awards Night 2024 - Standard<br>Seating | \$ 50.00<br>AUD | Silverwood Sports<br>Association | Î |  |              |  |
|                     | Edit Products                           |                 |                                  |   |  |              |  |
| ow would you like   | to pay?                                 |                 |                                  |   |  |              |  |
| yment option is Pay | ment Gateway or Manually set Produc     | t as Paid       |                                  |   |  | $\backslash$ |  |
| rk as               | ment Gateway or Manually set Produc     | t as Paid       |                                  |   |  | $\backslash$ |  |

#### Step 7: Review the information

Confirm that your information is correct, then click **PROCEED TO PAYMENT** 

| Order Item Number | Product Name                         |        | Quantity | Price        | Total Discouted Price |  |
|-------------------|--------------------------------------|--------|----------|--------------|-----------------------|--|
| 2828602           | Awards Night 2024 - Standard Seating |        | 1        | \$ 50.00 AUD | \$ 50.00 AUD          |  |
| how 10 ×          |                                      | I< < 1 | > >1     |              |                       |  |
| \$ 50.00 AUD      |                                      |        |          |              |                       |  |
|                   |                                      |        |          |              | <b>\</b>              |  |

Step 8: Pay for the order

### Enter payment information and click **PAY NOW**

| .■<br>Card          | AU Direct Debit |         |
|---------------------|-----------------|---------|
| Card number         |                 |         |
| 4444 3333 2222 1111 |                 | VISA    |
| Expiry date (MM/YY) | Security code   |         |
| 12 / 26             | 123             | 123     |
| Country             |                 |         |
| Australia           |                 | ~       |
| Dur                 |                 | Pay Now |